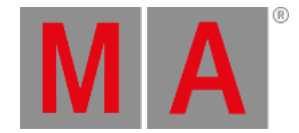

### Vista Aparatos

Para ir a la Vista de Aparatos en la pantalla 1: presiona **Fixture** en la consola.

Para ir a la Vista de Aparatos en la pantalla 2 u otras pantallas: Pulsa Aparatos en la Barra de Vistas

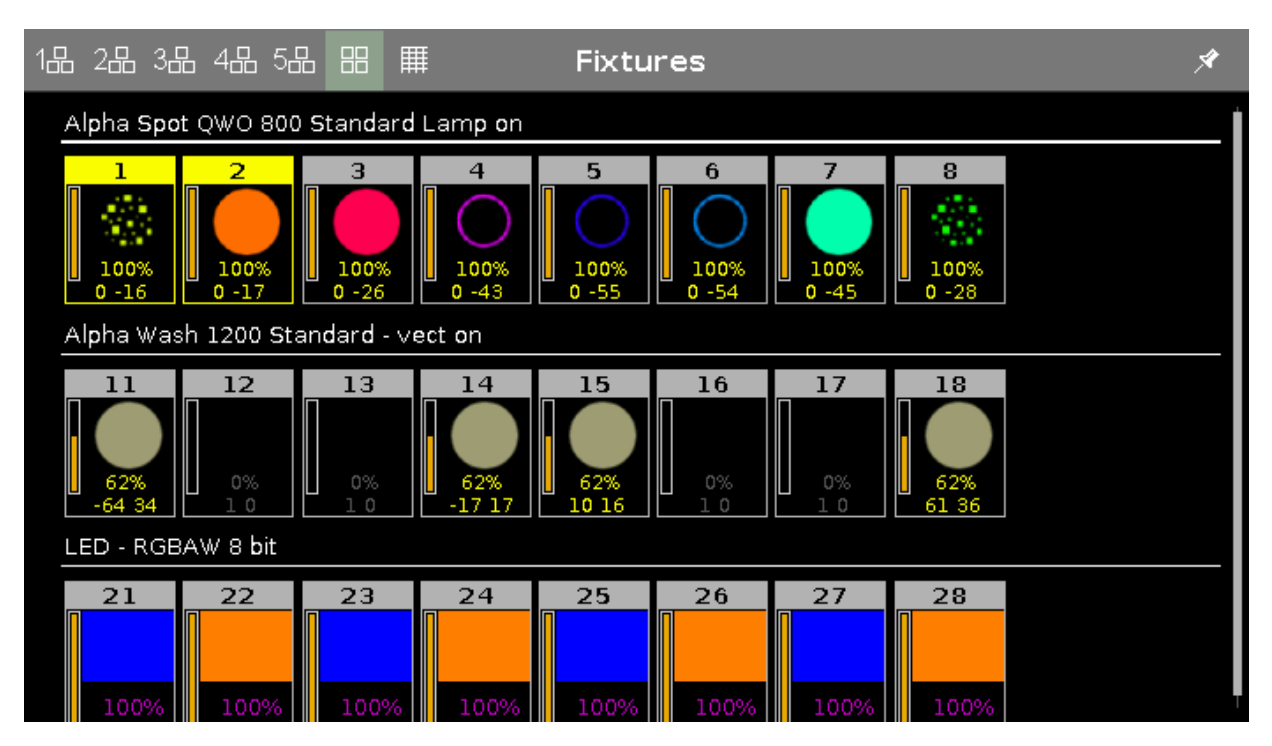

Imagen 1: Vista de Aparatos - Vista de símbolo

En esta vista puedes ver todos los aparatos importados, atributos y sus salidas.

Si preview está activo, ves los valores.

Pulsa repetidas veces para seleccionar o deseleccionar aparatos.

Para cambiar entre la vista de símbolo 🗄 o una de las cinco vistas layout 188, selecciona los respectivos iconos en la Barra de título.

Para fijar la vista y desactivar el modo de vista dinámica, toca el **pin** 🕺

Para alternar entre nombres de preset y valores de canales pulsa 🔤 en la esquina superior derecha de la vista de hoja,

a la izquierda del pin.

Los tipos de aparatos y valores pueden tener diferentes colores. Para más información a cerca de los colores ve a Sistema de Colores

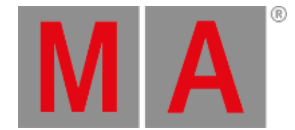

# Vista de Símbolo

Puedes acceder a la vista de símbolo de los aparatos en el **icono de vista de símbolo** en la barra de título de la vista de aparatos.

Esta es un disposicón gráfico de los aparatos con patch. La vista de símbolo muestra siempre la salida de los playback.

Los aparatos están agrupados por tipos.

Hay diferentes símbolos en esta vista, dependiendo del tipo de aparato.

Para ver los nombres de los aparatos, los colores y gobos si el dimmer está cerrado mantén presionada la tecla

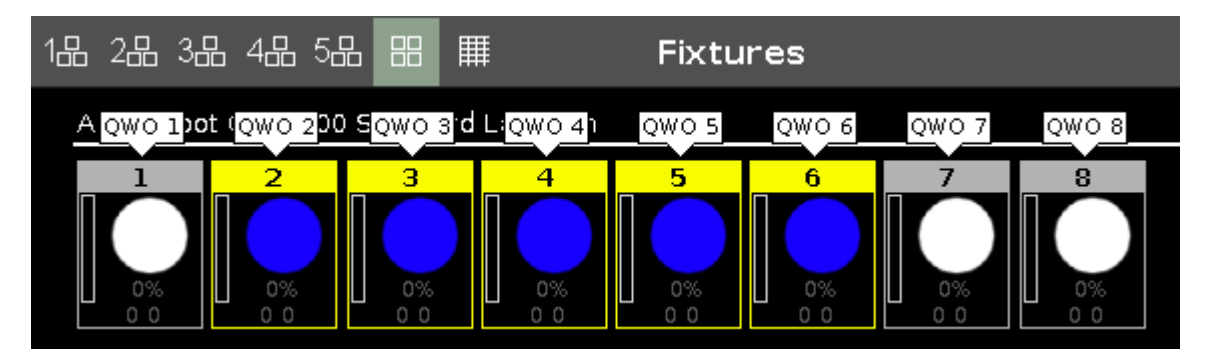

Imagen 2: Vista Símbolos de Aparato con la teMA presionada

#### Símbolos de Aparatos

Todos los símbolos de los aparatos tienen en la parte superior el ID del aparato y debajo la barra naranja de dimmer.

La barra naranja de dimmer es un vista gráfica del valor del dimmer.

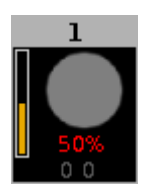

Imagen 3: Ejemplo Aparato ID 1

Muestra el valor de 50% del dimmer en rojo (= valor en programador) y 00 para valores de posición de pan y tilt.

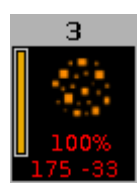

Imagen 4: Ejemplo Aparato ID 3

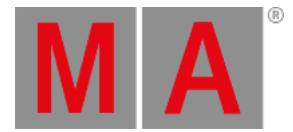

Muestra el valor de 100% del dimmer en rojo (= valor en programador) y 175-33 para valores de posición de pan y tilt, también un gobo.

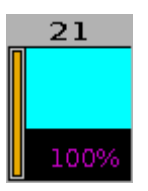

Imagen 5: Ejemplo Aparato ID 21

Muestra el color actual y los valores de dimmer. Para más información puedes leer colores de valores.

## Vista de Hoja

Para ir a la vista de Hoja de Aparatos, selecciona el icono de **vista de hoja** 🗰 en la barra de título.

| 1品 2品 | ,3品 4品 5台     |     | I     | I   | Fixtur | es |      |      |               |               | A    |
|-------|---------------|-----|-------|-----|--------|----|------|------|---------------|---------------|------|
| ID    | Name          | Dim | Curve | Pan | Tilt   | Gl | G2   | G2<> | Anim<br>ation | Anim<br>ation | Cl   |
| 1     | QWO 1         |     |       |     | center |    | open |      |               |               | open |
| 2     | QWO 2         |     |       |     | center |    |      |      |               |               | oper |
| 3     | 🔵 джо з       |     |       |     | center |    | open |      |               |               | oper |
| 4     | 🛑 QWO 4       |     |       |     | center |    |      |      |               |               |      |
| 5     | QWO 5         |     |       |     | center |    | open |      |               |               |      |
| 6     | QWO 6         |     |       |     | center |    |      |      |               |               |      |
| 7     | <b>Q</b> WO 7 |     |       |     | center |    | open |      |               |               |      |
| 8     | QWO 8         |     |       |     | center |    |      |      |               |               |      |
| 11    | Wash 1        |     |       |     | center |    |      |      |               |               | oper |
| 12    | 🔵 Wash 2      |     |       |     | center |    |      |      |               |               |      |
| 13    | 🔵 Wash 3      |     |       |     | center |    |      |      |               |               | oper |

Imagen 6: Vista Hoja de Aparatos - Vista de hoja

En la vista de Hoja de Aparatos, están todos los aparatos con patch y sus valores y atributos en el orden numérico de los ID de Aparato.

En la primera columna se muestra el ID del aparato.

En la segunda columna se muestra el nombre del aparato. Esas dos columnas están fijas.

Después de la columna con el nombre del aparato, se muestran los atributos en el mismo orden que la <u>Barra tipo de</u> preset.

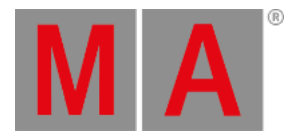

Si utilizas un preset, el nombre del preset se muestra en lugar del valor.

| 1品 2品 3品 4品 5品 品 🏢 🦷 Fixtures |       |      |       |            |            |
|-------------------------------|-------|------|-------|------------|------------|
| Ū                             | Name  | Dim  | Cur∨e | Pan        | Tilt       |
| 1                             | QWO 1 | open |       | Contrabass | Contrabass |

Imagen 7: Vista hoja de aparatos utilizando el preset Contrabass

Para alternar a valores, pulsa el símbolo de "Sólo valores" a la izquierda del pin.

| 1品 2品 | 3品 4品 5品 |       |       | Fixture | S     |
|-------|----------|-------|-------|---------|-------|
| D     | Name     | Dim   | Curve | Pan     | Tilt  |
| 1     | 🔵 QWO 1  | 100.0 |       | 85.8    | -63.5 |

Imagen 8: Vista hoja de aparatos con los valores del preset Contrabass

Para ajustar el ancho, haz "click" y arrastra la línea vertical de la columna al lado de la columna de encabezado y la desplazas a izquierda o derecha.

Para editar los valores de los atributos en la vista de Hoja de Aparatos, selecciona un aparato y un pulsa (y mantén pulsado) sobre la celda del valor del el atributo. La <u>calculadora</u> se abrirá.

Para saber más de los diferentes colores de la vista de Hoja, ve a Colores de Valores.

Si Blind está activo, los valores son sólo visibles en la vista de hoja. Para más información puedes leer <u>Tecla</u> <u>Blind</u> y <u>Comando Blind</u>.

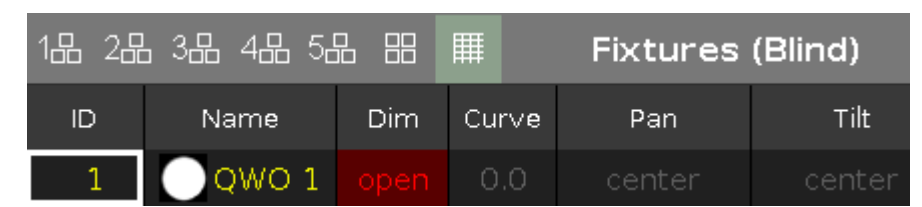

Imagen 9: Hoja de Aparatos en Blind

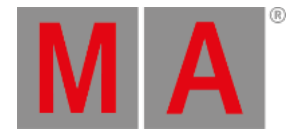

# Vista Layout

# Para ir a una de las vistas Layout de Aparatos pulsa uno de los iconos 1881.

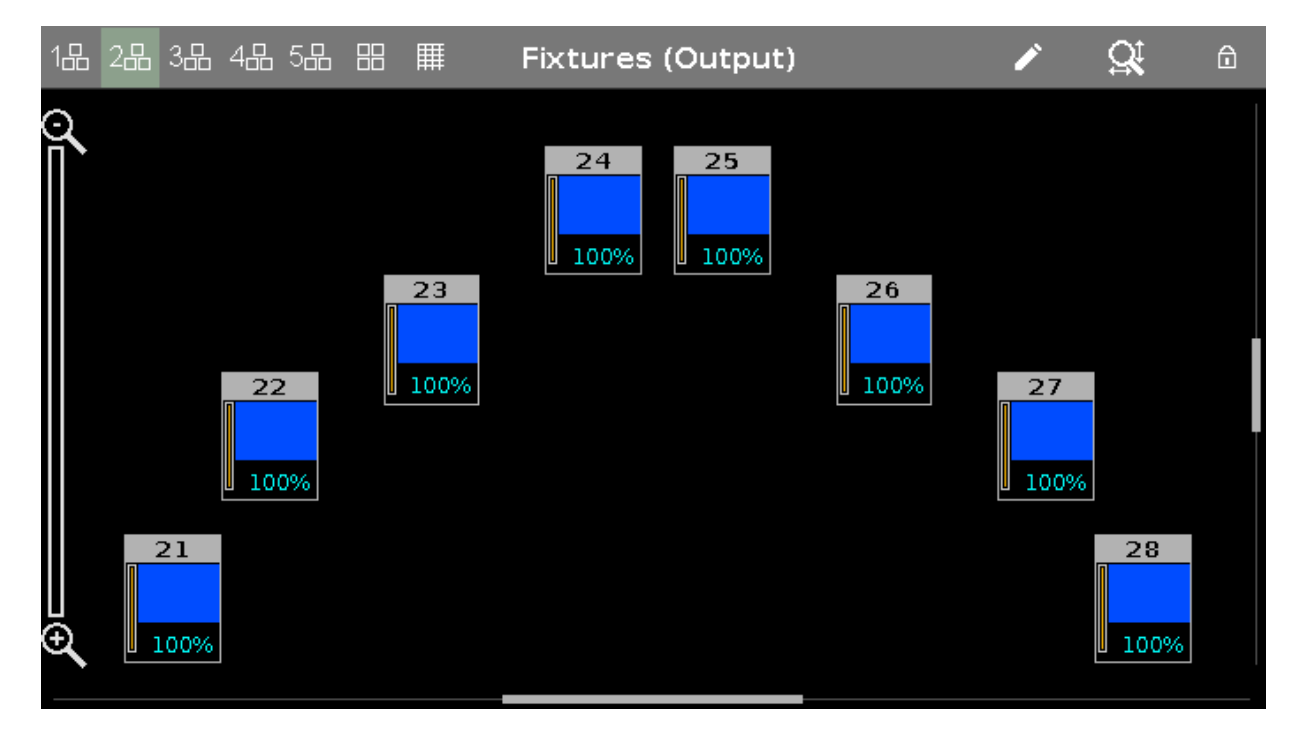

Imagen 10: Vista Layout de Aparatos

Por defecto la Vista Layout de Aparatos está vacía. Para más información sobre las Vistas Layout de Apartos y cómo organizarlas puedes leer <u>Guía de Introducción - Vista de Aparatos</u>.

#### **Funciones Barra Encoders**

#### Scroll:

Para desplazar la vista del aparato arriba o abajo, gira el encoder a izquierda o derecha.